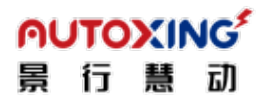

# Autoxing Robot Pager AXRP12 User Manual

### Contents

# 目录

| ١.   | Install app "esptouch" on your phone                 | 1 |
|------|------------------------------------------------------|---|
| ١١.  | Mobile phone connect to on-site WiFi                 | 2 |
| III. | Configure on "esptouch" app                          | 2 |
| IV.  | Upgrade Firmware (if necessary)                      | 3 |
| V.   | Bind the pager with the corresponding service point. | 3 |
| VI.  | Using the calling device                             | 6 |

# I. Install app "esptouch" on your phone

#### For Android:

https://github.com/EspressifApp/EsptouchForAndroid/releases/tag/v2.0.0/esptouch-v

#### <u>2.0.0.apk</u>

Releases / v2.0.0

| 2.0.0                                                                          |                     | Compare 👻   |
|--------------------------------------------------------------------------------|---------------------|-------------|
| XuXiangJun released this Feb 8, 2021 - 26 commits to master since this release | ∑ v2.0.0 -≎ 84bebf6 |             |
| Support EspTouchV2 SpTouchV2 is not compatible with EspTouch                   |                     |             |
| Assets s                                                                       |                     |             |
| @esptouch-1.0.0.aar                                                            | 31.3 KB             | Feb 8, 2021 |
| @esptouch-v2-2.0.0.aar                                                         | 37.9 КВ             | Feb 8, 2021 |
| Øesptouch-v2.0.0.apk                                                           | 2.43 MB             | Feb 8, 2021 |
|                                                                                |                     |             |
| Source code (zip)                                                              |                     | Feb 8, 2021 |

For iOS:

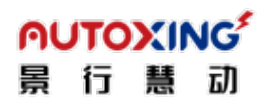

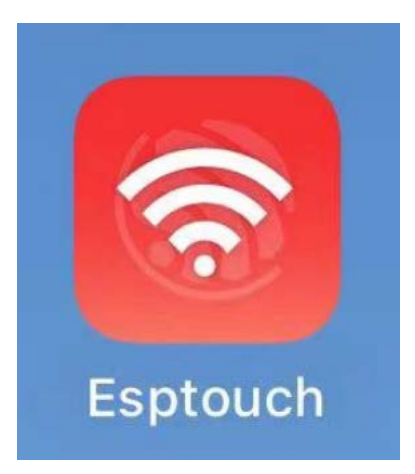

II. Mobile phone connect to on-site WiFi

Need to be 2.4G WIFI. 5G Wi-Fi is not supported.

## III. Configure on "esptouch" app

- 1) Power on the pager. Connect type-c to a charger.
- Open "esptouch" app on your phone. Choose the Wi-Fi you use. Enter the password. Number of devices. Choose "broadcast" as default. Choose "EspTouch" as default.
- 3) Resetting Wi-Fi: Long press the red button of the "pager" to reset WI-FI.

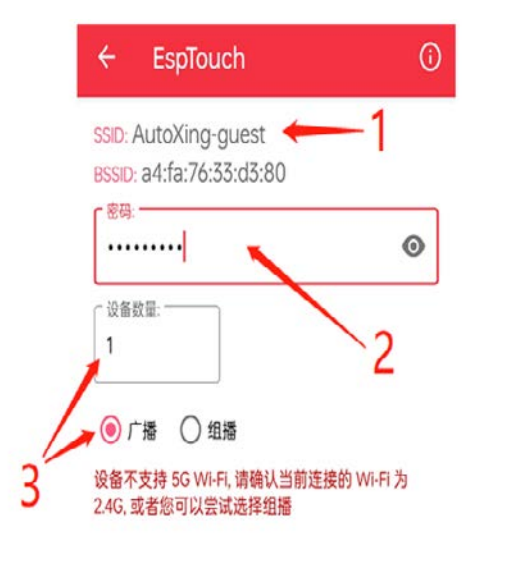

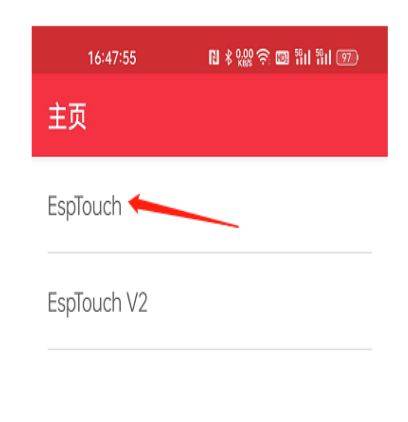

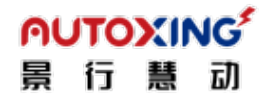

## IV. Upgrade Firmware (if necessary)

- 1) Enter the address displayed on the pager to PC web page (e.g., 10.10.40.156/update).
- 2) User name: autoxing Password: 123456

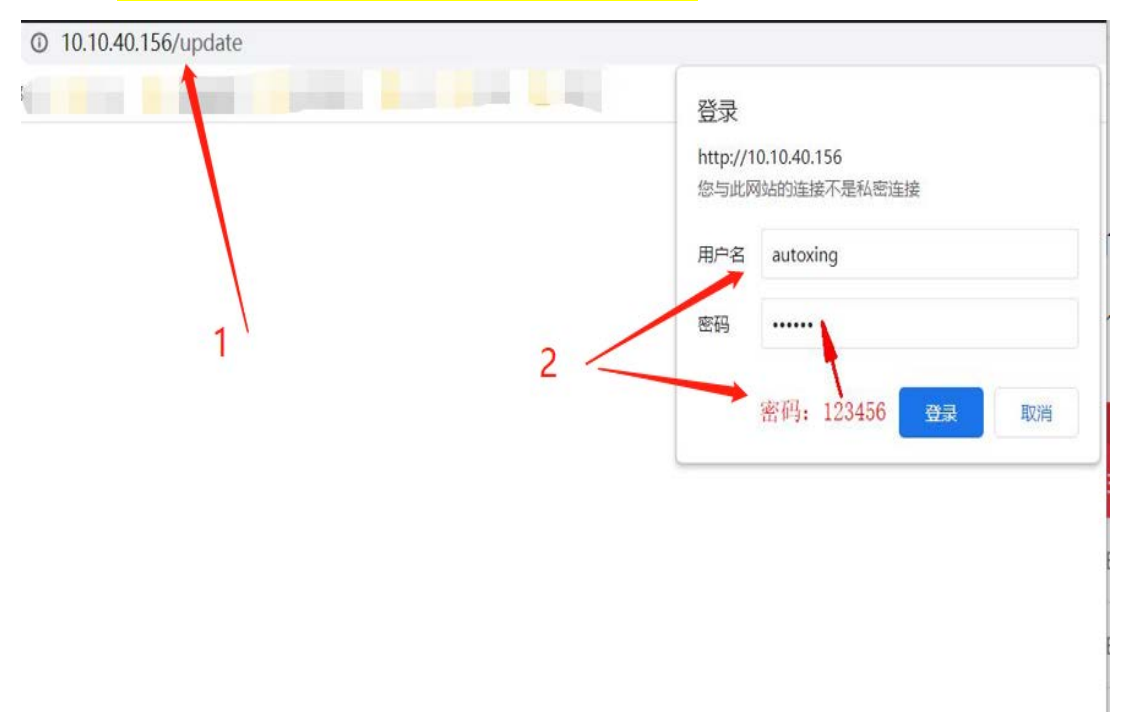

- V. Bind the pager with the corresponding service point.
- 1) Caller -- Gateway -- "Add Settings"

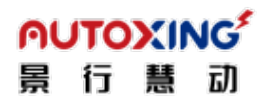

| ler        |            |              |                        |            |
|------------|------------|--------------|------------------------|------------|
|            |            |              |                        | Add Settin |
|            | Gateway ID | Gateway name | Total Number of Robots | Operation  |
| Businesses |            |              |                        |            |

2) Configure the "Caller Gateway"

| <mark>∩UTOXIN</mark><br>景行慧                   | G <sup>f</sup><br>动                                       | Beijin                                        | 北京景行慧<br>g Autoxing Techn                            | 动科技有限公司<br>ology Co., Ltd. |
|-----------------------------------------------|-----------------------------------------------------------|-----------------------------------------------|------------------------------------------------------|----------------------------|
| Caller gateway                                | 1                                                         | 2                                             | •                                                    | ×                          |
| * Gateway ID                                  | 0001                                                      | * Gateway<br>name                             | 北京测试                                                 |                            |
| Select<br>Business                            | 景行慧动                                                      |                                               |                                                      |                            |
| Waiting time                                  | 10 sec                                                    | 3 🖌                                           |                                                      |                            |
| Select robot<br>7182201<br>7182205<br>2382304 | 5<br>10000909 889221<br>3001462m 11923<br>601923v1 888230 | 12201624qc 88<br>06402032wM 9<br>04501908uM 8 | 892301101764ss<br>118220310000101<br>8882304501905uJ |                            |
| Bind caller                                   |                                                           | 6                                             | Add                                                  | h                          |
| Numl                                          | ber Caller ID                                             | Station                                       | Operation                                            | ~                          |
|                                               | 1 80646F0F597A                                            | A3                                            | Edit Delete                                          |                            |
|                                               | Cancel                                                    | Confirm                                       |                                                      |                            |

3) Bind pager - add - add "pager ID", which is obtained on the robot display screen.

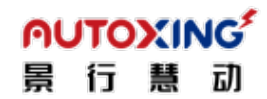

### 北京景行慧动科技有限公司 Beijing Autoxing Technology Co., Ltd.

| 1                                                   | × |
|-----------------------------------------------------|---|
| * Caller ID Get identity                            |   |
| Select Site                                         |   |
| -2Floor                                             |   |
| ○ 111 ○ 222 ○ 333 ○ 666 ○ 666-2 ○ 777 ○ 888 ○ 999-1 |   |
| ○ 999-2 ○ 8888-1 ○ 8888-2 ○ 充电桩123                  |   |
| 1Floor                                              |   |
| ○ 1 ○ 1层送餐 ○ 2号梯内 ○ 2号梯外 ○ 4号电梯内 ○ 4号梯外             |   |
| 40s4 140e 170h 193x 313 624待梯点 801i待梯₅              | ž |
| 🗌 851n 🔄 921u 🔄 1001 🔄 2423u 🔷 5088 🔄 25648 🔵 便利蜂   |   |
| 🔵 大厦出口前待命点 🔹 大厦待命点 🔹 大厦外卖点 🔹 大厦引领测试用                |   |
| ○ 待命点1111 ○ 电梯内 ○ 电梯外 ○ 叮咚买菜 ○ 后门待命点                |   |
| 🔷 林町春面包房 🔹 瑞幸取物点 🔷 室外取物点 🔷 消杀1 🔷 消杀2 🔷 消杀           | 3 |
| ○ 消杀4 ○ 消杀5 ○ 消杀6 ○ 消杀7 ○ 消杀8 ○ 消杀9 ○ 闸机内           |   |
|                                                     |   |
| Cancel Confirm                                      |   |

# VI. Using the calling device

(1) When the robot is working normally, press the "green" button on the pager to send the task.

(2) When the robot is working normally, press the "red" button on the pager to cancel the task.

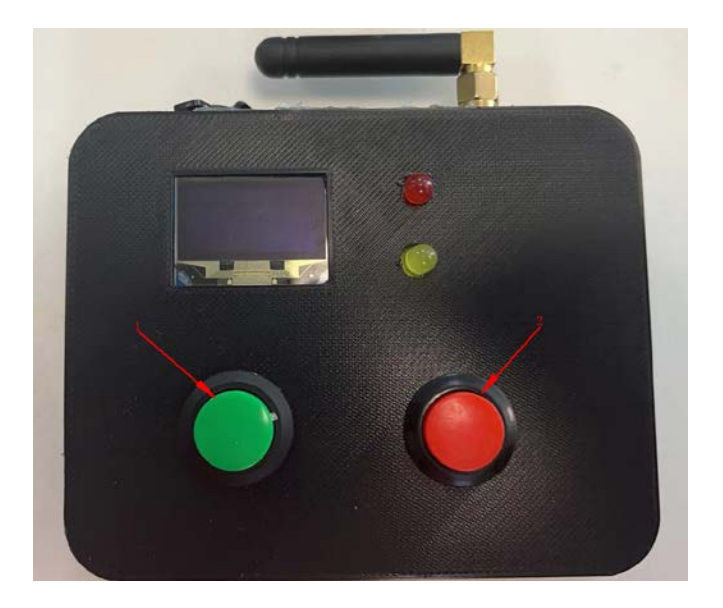